## Consulta do Demonstrativo de Pagamento On-Line

Passo 1: Entrar no site: http://www.e-folha.sp.gov.br/desc\_dempagto/entrada.asp?cliente=092

| PRODESP<br>conologia da Informação              | Folha de Pagamento<br>Governo do Estado de São Paulo           | Ē | 壘 |  |
|-------------------------------------------------|----------------------------------------------------------------|---|---|--|
|                                                 | CENTRO EST.EDUC.TECNOLOGICA PAULA SOUZA - CEETEPS              |   |   |  |
|                                                 | Demonstrativo de Pagamento                                     |   |   |  |
| Demonstrativo de Pagto 🕨                        |                                                                |   |   |  |
| Comprov. Rendimentos                            | Matrícula (sem dígito):*                                       |   |   |  |
| Contr.Previdenciária                            | Senha:"                                                        |   |   |  |
| Consignatárias 🕨                                | Nº Pensionista (NPA):                                          |   |   |  |
| FAI                                             |                                                                |   |   |  |
| Rescisão 🕨                                      | ENTRAR LIMPAR                                                  |   |   |  |
| Ficha Financeira                                | (*) campos de preenchimento obrigatório                        |   |   |  |
| Boletim Frequência                              | (?) clique neste símbolo se tiver dúvidas<br>Esqueceu a senha? |   |   |  |
| Manuais                                         | <u>Criar senha</u>                                             |   |   |  |
| Legislação 🕨                                    |                                                                |   |   |  |
| Recadastramento Compl.<br>Aposent./Pensão Espec |                                                                |   |   |  |
| Informações Óbitos 🔹 🕨                          |                                                                |   |   |  |
| Auxílio Funeral                                 |                                                                |   |   |  |
| Downloads •                                     |                                                                |   |   |  |
| Cadastro de Cargos                              |                                                                |   |   |  |
| Área Restrita                                   |                                                                |   |   |  |
| OCC Eletrônica                                  |                                                                |   |   |  |

| = 🦁 🗢 🗑 🗭 🗰 | 15:53<br>31/07/2014 📼 |
|-------------|-----------------------|
|             |                       |

Passo 2: Colocar o número da matrícula (sem o dígito) e a senha.

- Caso não possua senha, entrar no link:

| nup.//www.e-ioina.sp.qov.bi/desc_dempaqto/onarSenna.asp |
|---------------------------------------------------------|
|---------------------------------------------------------|

| 🕒 Prodesp - Folha de Pagam                      | en ×                                                             |   | _ 0 ×                                                                                                    |
|-------------------------------------------------|------------------------------------------------------------------|---|----------------------------------------------------------------------------------------------------|
| ← → C 🗋 www.                                    | e-folha.sp.gov.br/desc_dempagto/CriarSenha.asp                   |   | <u>ح</u> ک                                                                                                    |
| Portal do Governo Cidadão.                      | SP Investe SP SP Global Destaques:                               |   | OULIA OAL HO OULIA OO UTAL OO OULIA OO UTAL OO OULIA OO UTAL OO OULIA OO UTAL OO OULIA OO UTAL OO OULIA OO UTAL OO OULIA OO UTAL OO OULIA OO UTAL OO OULIA OO UTAL OO UTAL OO OULIA OO UTAL OO UTAL OO UTA                                                                                                    |
| Tecnologia da Informação                        | Folha de Pagamento<br>Governo do Estado de São Paulo             | Ē | ~~ ⊠                                                                                                    |
| Demonstrativo de Pagto                          | CENTRO EST.EDUC.TECNOLOGICA PAULA SOUZA - CEETEPS                |   |                                                                                                    |
| Comprov. Rendimentos                            | Demonstrativo de Pagamento - Criar Senha                         |   |                                                                                                    |
| Contr.Previdenciária                            |                                                                  |   |                                                                                                    |
| Consignatárias                                  | Preencha os campos abaixo                                        |   |                                                                                                    |
| FAI                                             | Matrícula:* (sem dígito)                                         |   |                                                                                                    |
| Rescisão                                        | RG:* (dígito obrigatório para quem tenha)                        |   |                                                                                                    |
| Ficha Financeira                                | CPF:*                                                            |   |                                                                                                    |
| Boletim Frequência                              | Data de nascimento:" (formato dd/mm/aaaa)                        |   |                                                                                                    |
| Manuais                                         | Nome da mae:" (apenas o primeiro nome, sem espaços e<br>acentos) |   |                                                                                                    |
| Legislação                                      | (*) campos de preenchimento obrigatório                          |   |                                                                                                    |
| Recadastramento Compl.<br>Aposent./Pensão Espec | AVANÇAR LIMPAR                                                   |   |                                                                                                    |
| Informações Óbitos                              |                                                                  |   |                                                                                                    |
| Auxílio Funeral                                 |                                                                  |   |                                                                                                    |
| Downloads                                       |                                                                  |   |                                                                                                    |
| Cadastro de Cargos                              |                                                                  |   |                                                                                                    |
| Área Restrita                                   |                                                                  |   |                                                                                                    |
| OCC Eletrônica                                  |                                                                  |   |                                                                                                    |
|                                                 |                                                                  |   |                                                                                                    |
|                                                 |                                                                  |   |                                                                                                    |
| 🎝 Iniciar 🚺 📋                                   |                                                                  |   | IS:53<br>Image: Signature (Section 1) (Section 1) ( |

1<sup>a</sup> etapa: Será solicitado o número da matrícula (sem o dígito), o número do RG (com o dígito para quem possuir), o número do CPF, a data de nascimento no formato dd/mm/aaaa e o primeiro nome da mãe (sem espaços e acentos). <u>Todos os campos são obrigatórios</u>.

2<sup>a</sup> etapa: Depois de efetuada a 1<sup>a</sup> etapa, será solicitado o cadastramento da senha, que deve ser composta por número(s) e letra(s) e conter de 6 a 10 caracteres.

| Prodesp - Folha de Pagam                    |                                                   |   |   |
|---------------------------------------------|---------------------------------------------------|---|---|
| $E \rightarrow C$ $\square$ www.            | e-folha.sp.gov.br/desc_dempagto/CriarSenha2.asp   |   |   |
| Portal do Governo Cidadão                   | SP Investe SP SP Global Destaques:                |   |   |
| ~                                           | Folha de Pagamento                                |   |   |
| PRODESP<br>pologia da Informação            | Governo do Estado de São Paulo                    | Ē | æ |
| nonstrativo de Pagto                        | CENTRO EST.EDUC.TECNOLOGICA PAULA SOUZA - CEETEPS |   |   |
| mprov. Rendimentos                          | Demonstrativo de Pagamento - Criar Senha          |   |   |
| ntr.Previdenciária                          | •                                                 |   |   |
| nsignatárias                                | Usuário                                           |   |   |
|                                             | Matrícula:                                        |   |   |
| cisão                                       | Nome:                                             |   |   |
| ba Financeira                               |                                                   |   |   |
| etim Frequência                             | Preencha os dados abaixo                          |   |   |
|                                             | conter de 6 a 10 caracteres.                      |   |   |
|                                             | Repita a senha:*                                  |   |   |
| siaçao                                      | (*) campos de preenchimento obrigatório           |   |   |
| cadastramento Compl.<br>osent./Pensão Espec | AVANCAR CANCELAR                                  |   |   |
| formações Óbitos                            |                                                   |   |   |
| uxílio Funeral                              |                                                   |   |   |
| wnloads                                     |                                                   |   |   |
| dastro de Cargos                            |                                                   |   |   |
| ea Restrita                                 |                                                   |   |   |
| CC Eletrônica                               |                                                   |   |   |

| # <mark>V</mark> © ¶ P ()) | 15:58<br>31/07/2014 📼 |
|----------------------------|-----------------------|
|                            |                       |

3ª etapa: Após realizar a 2ª etapa basta entrar novamente no 1º link e colocar a matrícula e a senha criada:

http://www.e-folha.sp.gov.br/desc\_dempagto/entrada.asp?cliente=092

| 🕒 Prodesp - Folha de Pagame                                                                                                    |                                                                                                    |   | - 0 ×      |
|----------------------------------------------------------------------------------------------------|----------------------------------------------------------------------------------------------------|---|------------|
| ← → C 🗋 www.e                                                                                                    | folha.sp.gov.br/desc_dempagto/entrada.asp?cliente=092                                                                                                    |   | ☆ <b>=</b> |
| Tecnologia da Informação                                                                                                    | Folha de Pagamento<br>Governo do Estado de São Paulo                                                                                                    | ₽ |            |
|                                                                                                    | CENTRO EST.EDUC.TECNOLOGICA PAULA SOUZA - CEETEPS<br>Demonstrativo de Pagamento                                                                                                    |   |            |
| Demonstrativo de Pagto →<br>Comprov. Randimentos →<br>Contr.Previdenciária →<br>Consignatărias →<br>FAI<br>Rescisão →<br>Ficha Financeira<br>Boletim Frequência<br>Manuais<br>Legislação →<br>Reacelastramento Compl.<br>Aposent./Pensão Espec<br>Informações Oblos | Matricula (sem dígito):*<br>Senha:*<br>Nº Pensionista (NPA):<br>(*) sampos de preschimento obrigatório<br>(?) clique neste símbol es tiver divides<br><u>EGRUCES as Inha?</u><br><u>Criar sanha</u> |   |            |
| Auxilio Funeral<br>Downloads<br>Cadastro de Cargos<br>Área Restrita<br>OCC Eletrônica                                                                                                    |                                                                                                    |   |            |

| 🎝 Iniciar | ) 🚞 💌 | ÷ ( | 0900 | ) 15:53<br>31/07/201 | , 📼 |
|-----------|-------|-----|------|----------------------|-----|
|           |       |     |      |                      |     |